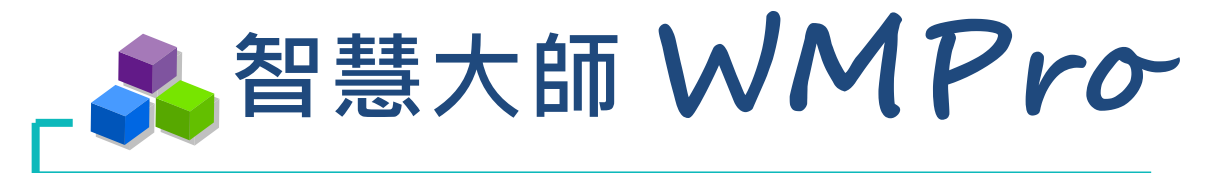

模 組 操 作 手 冊 🚽

SUNNET

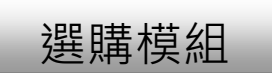

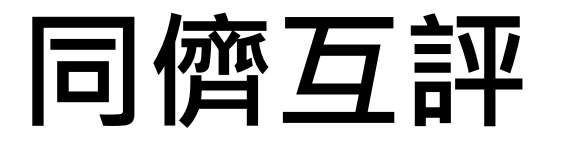

# 學習 生活 科技

驅動新世代的學習模式 轉換追求卓越的原動力

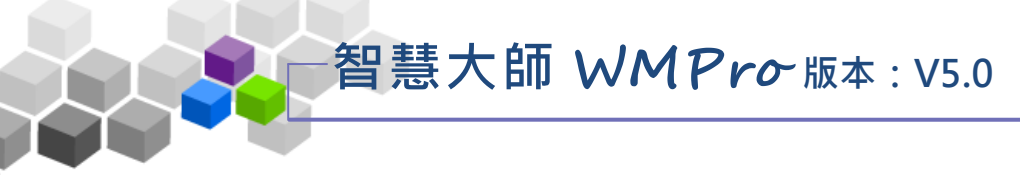

## ••目錄••

| > | 本手冊說明 > > >        | 3  |
|---|--------------------|----|
| > | 學員環境 >> 作業/報告      | 4  |
|   | ▶ 一、作業/報告 >> 互評作業  | 4  |
| > | 教師環境 >> 同儕作業管理     | 13 |
|   | ▶ 一、同儕作業管理 >> 作業維護 | 14 |
|   | ▶ 二、同儕作業管理 >> 作業批改 | 19 |
|   | 三、同儕作業管理 >> 評量表管理  | 22 |

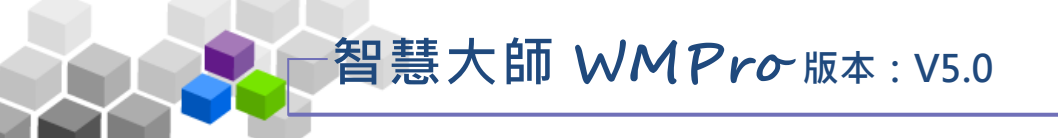

# >>本手冊說明 >>>

本手冊說明學師如何進行互評作業進行使用及教師如何進行設定及管理同儕 互評作業,首頁登錄後,進入辦公室環境(或使用)我教的課程,可以進行課程管理。

#### ▶▶□儕互評模組功能項目有:

- ▶ 學員環境:評量區 >> 作業/報告
- ▶ 教師環境:同儕作業管理 >> 作業維護
- ▶ 教師環境:同儕作業管理 >> 作業批改
- ▶ 教師環境:同儕作業管理 >> 評量表管理

同儕互評使用操作說明

# ▶▶學員環境 >> 作業/報告

#### 一、作業/報告 >> 互評作業

此處為互評作業的列表。所謂的「互評作業」是由教師訂立評分標準,讓學員以教師角度,進行對其他學員作業的評估及給分。

每份互評作業包含「進行作業」、「進入評分」以及「查看結果」三個階段, 根據該互評作業不同階段及前後操作順序,開啟不同的功能供學員使用。

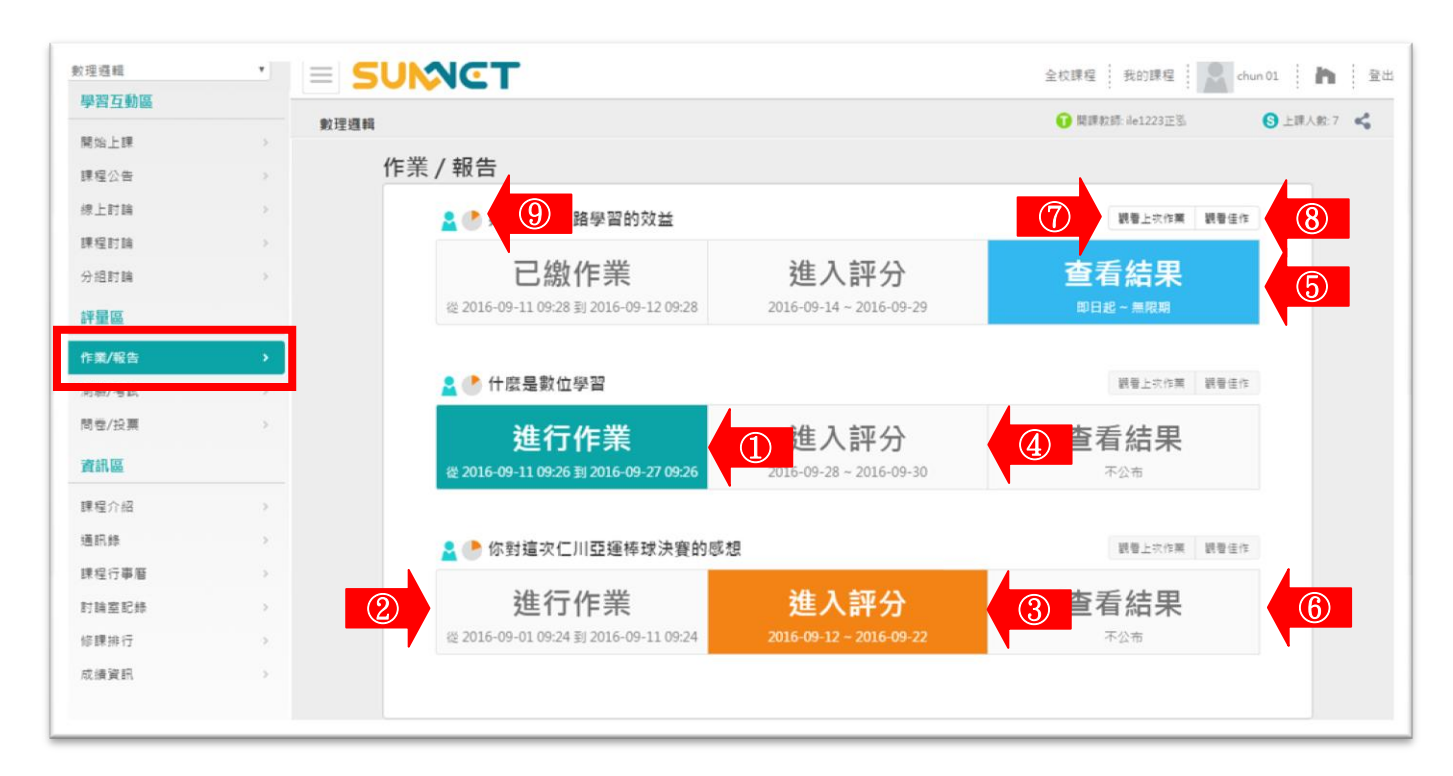

進行作業 1 >:可以進入繳交作業,有以下可能情形。 1在繳交期限內,學員尚未繳交作業。 2 》 在繳交期限內,學員雖已繳交作業,但此份作業 允許重覆繳交,則新繳交的作業取代舊的作業。 進行作業 ·2.2016-09-01 09:24 11 2016 09-11 09:24 : 無法進入繳交互評作業,有以下可能情形。 2>1已超過繳交期限的作業。 2 》 雖在繳交期限內,若學員已繳交作業,而此份作業 不允許重覆繳交。 3>: 繳交互評作業後的學員才能進行評分,按此 圖示進入評分書面

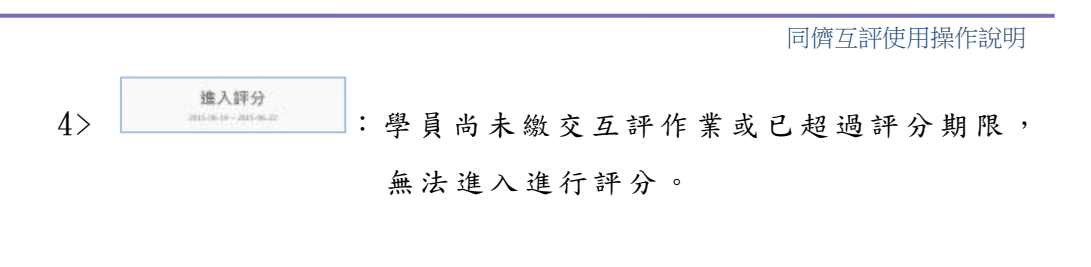

本毛仕甲

| 5> | 印日起~馬環期 | : | 在 | 可 | 以 | 查 | 看 | 互 | 評 | 作 | 業 | 成 | 績 | 期 | 限 | 內 | , | 按 | 此 |   |
|----|---------|---|---|---|---|---|---|---|---|---|---|---|---|---|---|---|---|---|---|---|
|    |         |   | 圖 | 示 | 進 | 入 | 查 | 看 | 學 | 員 | 在 | 此 | 互 | 評 | 作 | 業 | 的 | 成 | 績 | , |
|    |         |   | 畫 | 面 | 如 | 下 | 圖 | o |   |   |   |   |   |   |   |   |   |   |   |   |

| 観有成績  |              |     |                                                   |                  |
|-------|--------------|-----|---------------------------------------------------|------------------|
| C     | Ma.          |     |                                                   |                  |
|       | <b>》</b>     | 1.! | 5 計算公式:95 (€自評)*10% + 90 (互評)*10% + 95 (●老師評分)*80 | % = 94.5         |
| 評分明細  |              |     |                                                   | S 自評 🕤老師評分       |
|       | 帳號(姓名)       | 得分  | 評語                                                | 評分時間             |
| S chu | ın (chun 01) | 95  |                                                   | 2016-09-13 10:20 |
| 學生    | E            | 90  | GOOD                                              | 2016-09-13 10:42 |
| 🕕 hsu | ian (Ming*璇) | 95  | 很好.請繼續保持                                          | 2016-09-13 10:55 |

- 6> 查看結果 mean annex : 無法進入觀看作業成績,有以下可能情形。 1》 未達觀看成績的條件(如尚未繳交互評作業、 未到開放查看結果的時間點)。 2》 此互評作業成績不公布。
- 7> 觀看上次作業
  :查看已繳交的作業內容。
  8> 觀看佳作
  :在此觀摩老師挑選的同學作業佳作。
  9> :移到圖示上面,會顯示此份作業所佔總成績的比重。

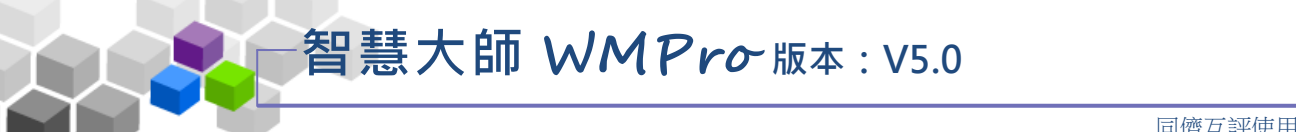

操作說明一:繳交互評作業

同儕互評使用操作說明

1、在有效繳交期限內的互評作業呈綠底白字,如下圖,按

<u>進行作業</u> 9110258201609270226 進入進行作業畫面。

| 進行作業<br>從2016-09-11 09:28到2016-09-14 09:28           | 進入評分<br>2016-09-15~2016-09-29        | 查看結果<br><sup>不公布</sup> |
|------------------------------------------------------|--------------------------------------|------------------------|
| ▲ ● 什麼是"同儕互評機制"?                                     |                                      | 觀看上吹作葉 觀看住作            |
| <b>進行作業</b><br>從 2016-09-11 09:26 到 2016-09-27 09:26 | 進入評分<br>2016-09-28~2016-09-30        | 查看結果<br><sup>不公布</sup> |
| 👱 🕒 你對這次仁川亞運棒球決賽的感想                                  | Ē.                                   | 觀看上次作業 觀看佳作            |
| <b>進行作業</b><br>從 2016-09-01 09:24 到 2016-09-11 09:24 | <b>進入評分</b><br>2016-09-12~2016-09-22 | 查看結果                   |
|                                                      |                                      |                        |

繳、開放觀摩時間及教師的說明等內容,學員可按 <mark>開始作答</mark>

進入繳交作業或按下次再來離開,下次再來繳交作業。

| 準備進行作業      |                                       |
|-------------|---------------------------------------|
| 您好,請詳細閱讀以下作 | 答注意事項後開始作答。若不馬上作答,可按「下次再來」離開。         |
| 作業名稱:       | 什麼是"同儕互評機制"?                          |
| 總分          | 0分                                    |
| 比重          | 15%                                   |
| 作答起訖日期興時間   | 從 2016-09-11 09:46 到 2016-09-27 09:46 |
| 可修改         | 可重繳                                   |
| 開放觀摩        | 關閉作業後公布                               |
| 作答說明/師長叮嚀   | 請在時間內繳交作業                             |
|             | 開始作答                                  |

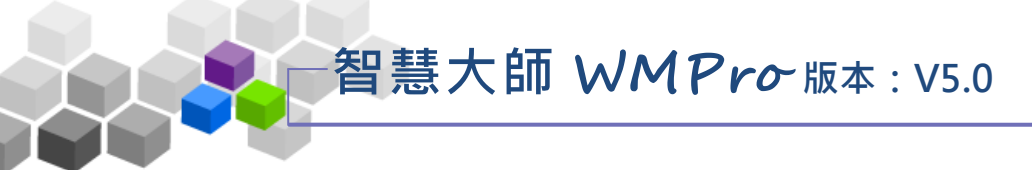

3、按開始作答後,畫面開啟如下圖:

|    | 同儕互評                       |       |
|----|----------------------------|-------|
| 作第 | 美名稱: 什麼是"同儕互評機制"?          |       |
| 附梢 | 當繳交區 選擇檔案 ① pg             | 放棄此楣  |
|    | ② 更多檔案 確定繳交 ③ 譜間           |       |
| 1> | 按右側 選擇檔案,選取要上傳的檔案。         |       |
| 2> | 若夾帶的檔案不只一項,可按 更多檔案         | 開設所需的 |
|    | 附檔欄位,再一一選取要上傳的附檔。          |       |
| 3> | 按一下 <sup>確定繳交</sup> ,送出作業。 |       |

7

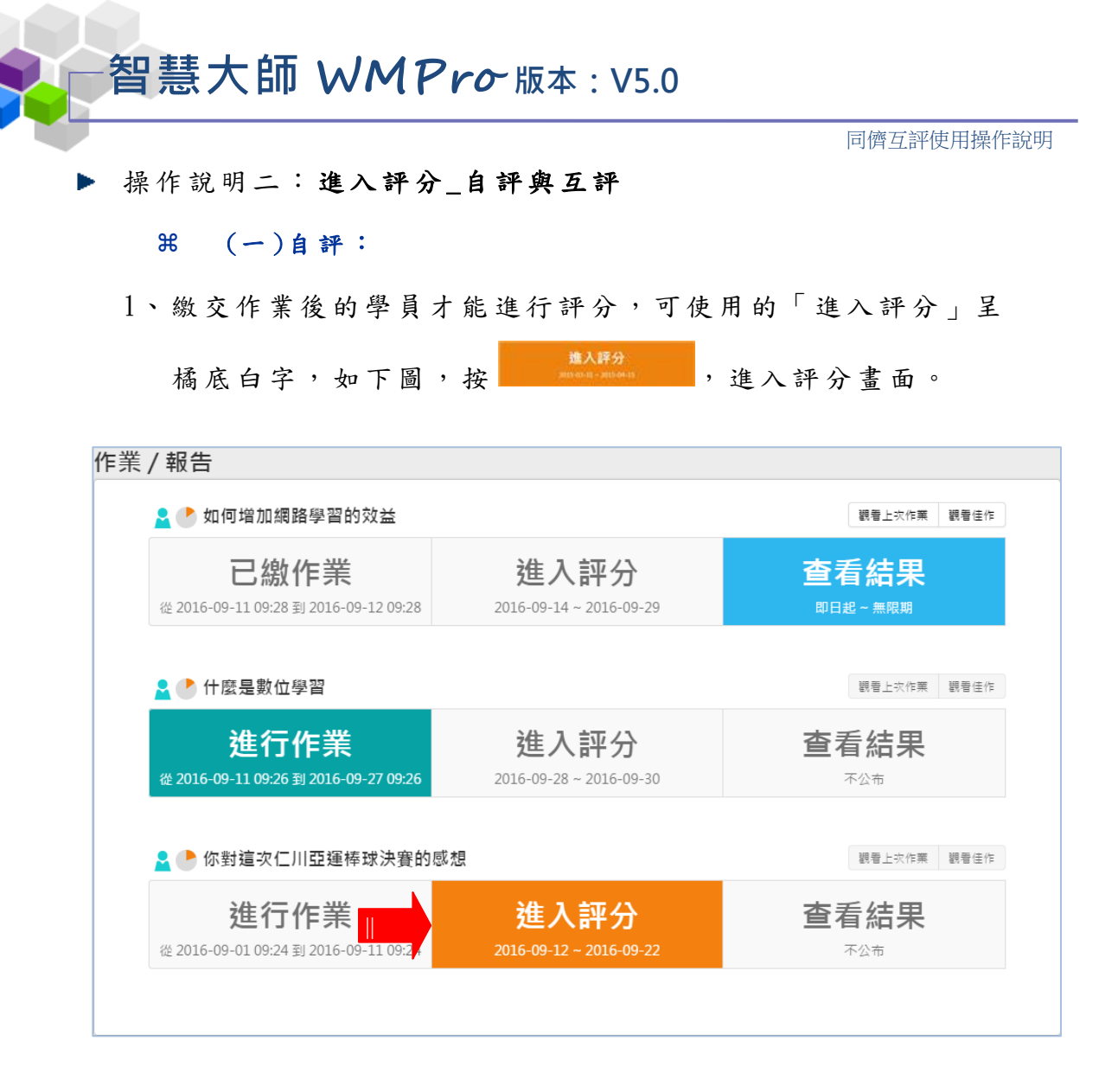

 2、按 
 2、按 
 2、按 後,首先出現自評及互評按鍵的畫面。先"
 自評"還是先"互評",或者誰先誰後都可以,由教師出此 份互評作業時所設定。

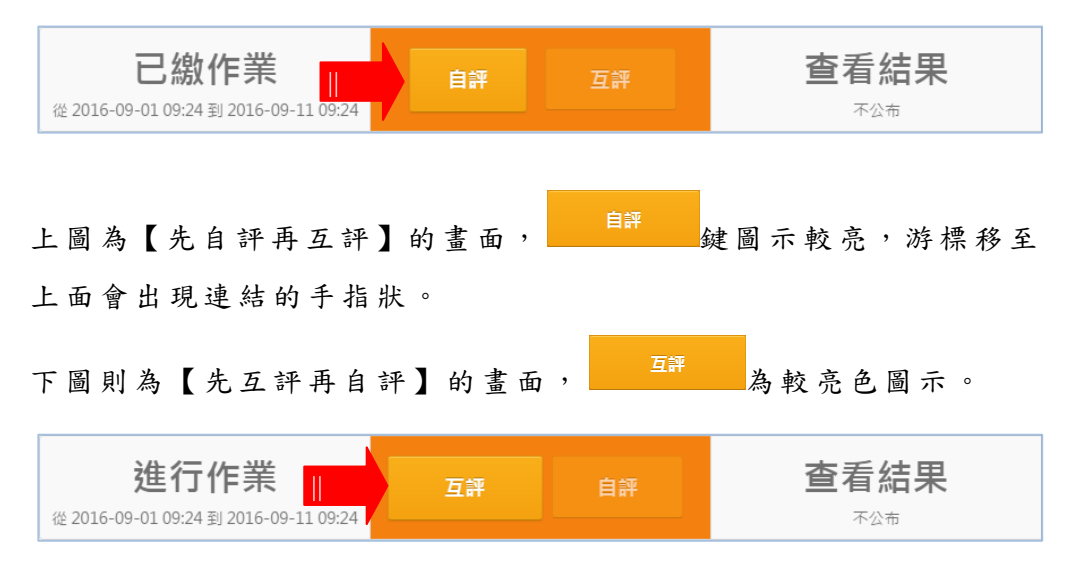

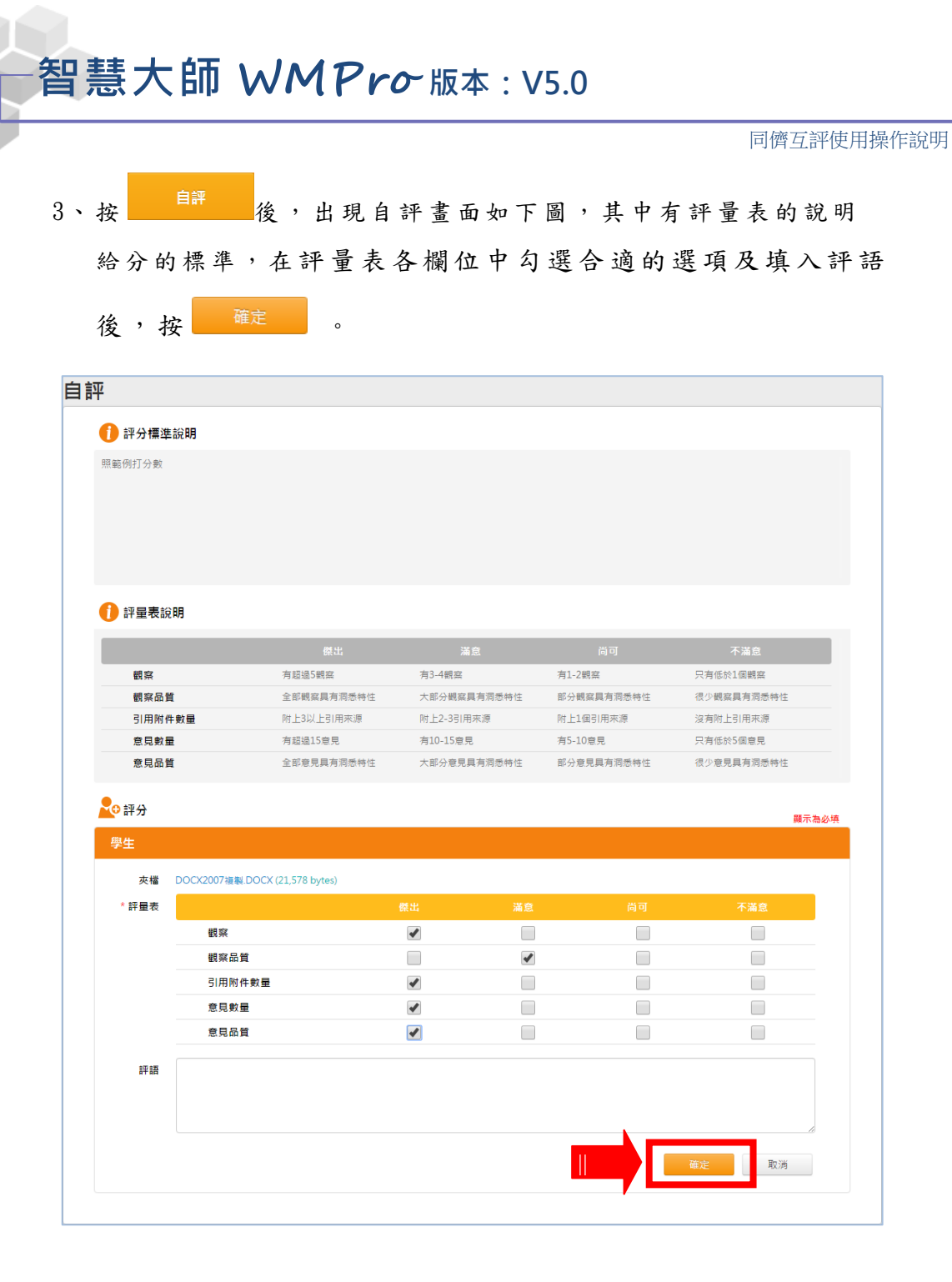

4、完成自評。

| 你已完成此次評分。<br>繼續評分 回到列表          |              |
|---------------------------------|--------------|
| 《编字》 :繼續評分下一份作業。                |              |
| ◎到例表:回到初始畫面,完成自評。(按    ◎到例表 後,無 | <b>燕法再修改</b> |
| 自評內容)                           |              |

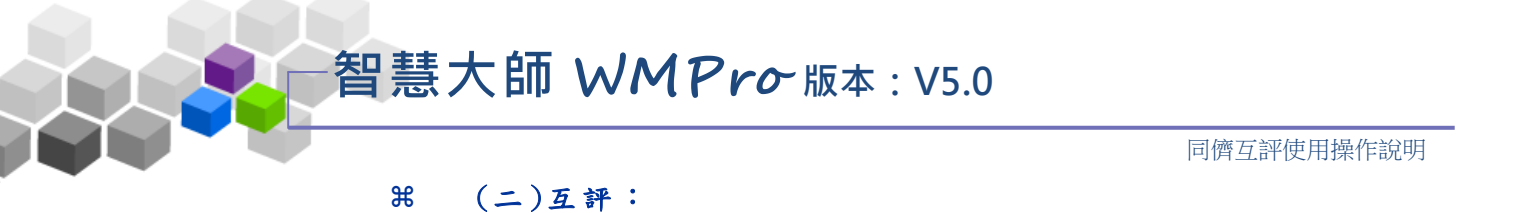

繳交作業後的學員才能進行評分,可使用的「進入評分」
 呈橘底白字,如下圖,按
 第
 第
 第
 第
 第
 第
 第
 第
 第
 第
 第
 第
 第
 第
 第
 第
 第
 第
 第
 第
 第
 第
 第
 第
 第
 第
 第
 第
 第
 第
 第
 第
 第
 第
 第
 第
 第
 第
 第
 第
 第
 第
 第
 第
 第
 第
 第
 第
 第
 第
 第
 第
 第
 第
 第
 第
 第
 第
 第
 第
 第
 第
 第
 第
 第
 第
 第
 第
 第
 第
 第
 第
 第
 第
 第
 第
 第
 第
 第
 第
 第
 第
 第
 第
 第
 第
 第
 第
 第
 第
 第
 第
 第
 第
 第
 第
 第
 第
 第
 第
 第
 第
 第
 第
 第
 第
 第
 第
 第
 第
 第
 第
 第
 第
 第
 第
 第
 第
 第
 第
 第
 第
 第
 第
 第
 第
 第
 第
 第
 第
 第
 第</

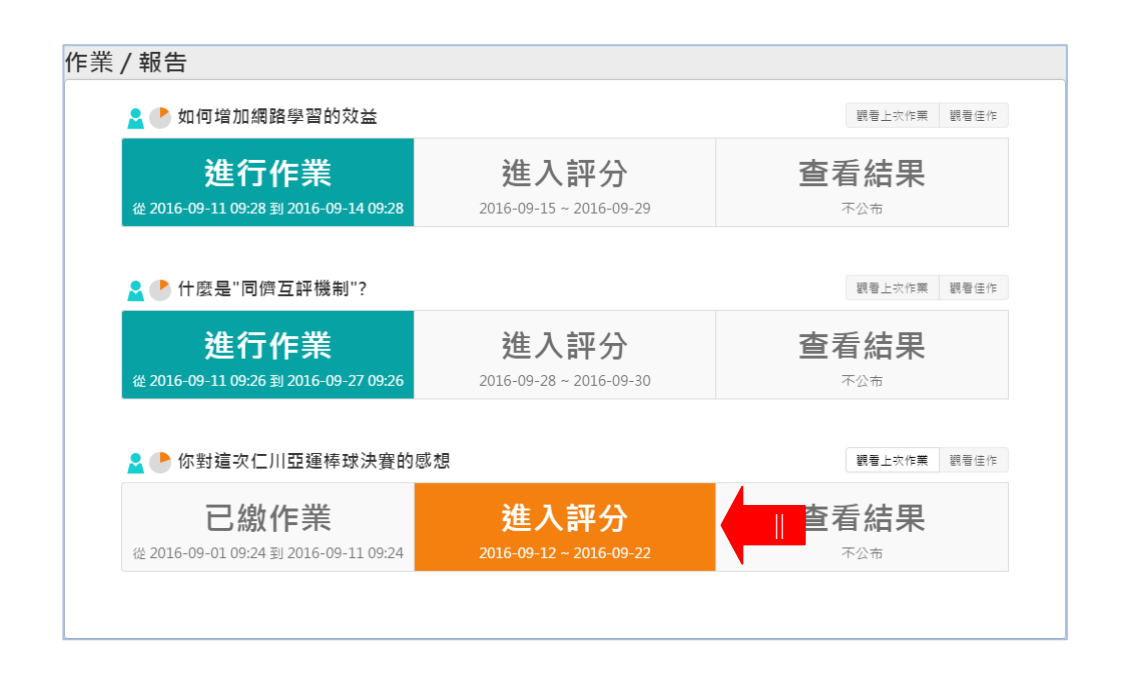

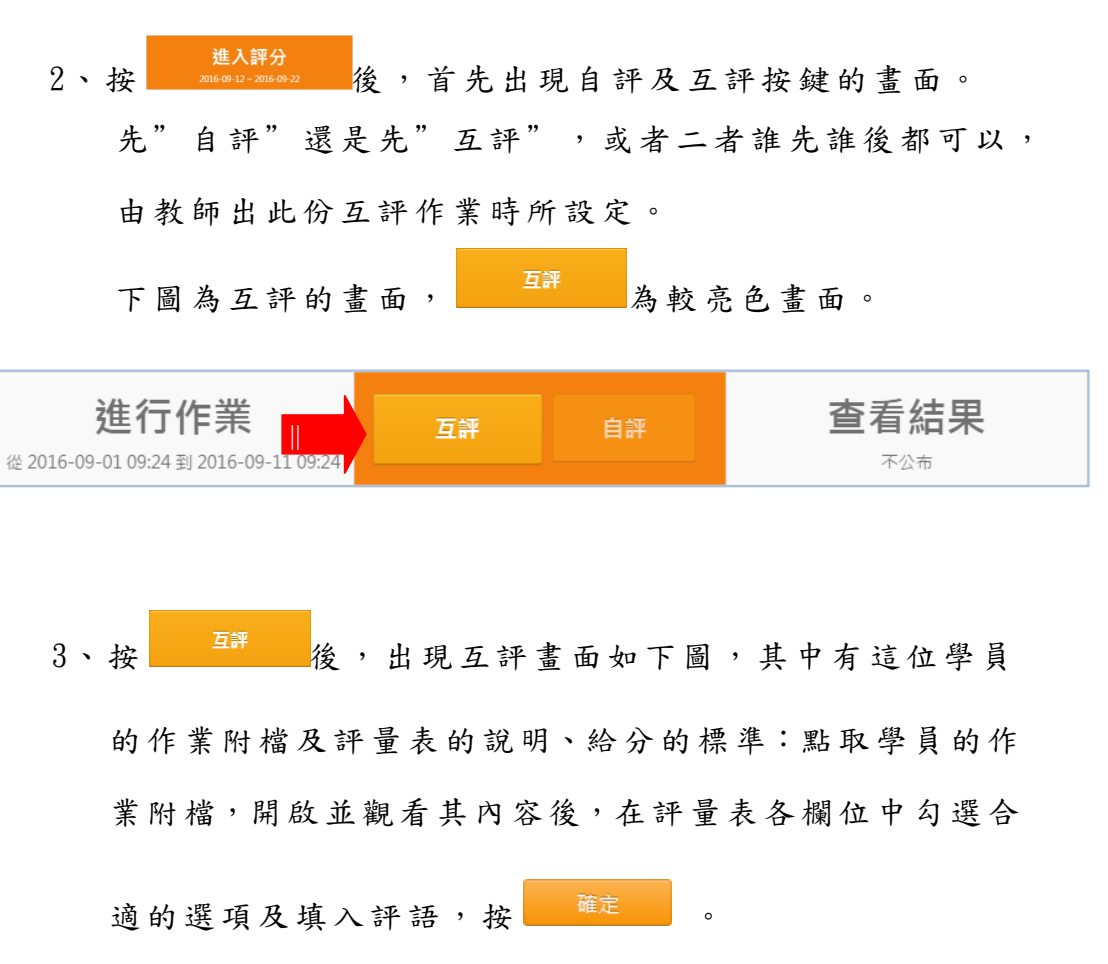

同儕互評使用操作說明

| Ŧ      |                         |          |     |          |        |      |      |          |       |      |      |   |     |      |          |       |
|--------|-------------------------|----------|-----|----------|--------|------|------|----------|-------|------|------|---|-----|------|----------|-------|
| 🚺 評分標準 | 說明                      |          |     |          |        |      |      |          |       |      |      |   |     |      |          |       |
| 照範例打分數 |                         |          |     |          |        |      |      |          |       |      |      |   |     |      |          |       |
|        |                         |          |     |          |        |      |      |          |       |      |      |   |     |      |          |       |
|        |                         |          |     |          |        |      |      |          |       |      |      |   |     |      |          |       |
|        |                         |          |     |          |        |      |      |          |       |      |      |   |     |      |          |       |
| 🚺 評量表說 | 明                       |          |     |          |        |      |      |          |       |      |      |   |     |      |          |       |
|        |                         | 傑出       |     |          |        | 滿意   |      |          |       | 尚可   | J    |   |     | 不    | 滿意       |       |
| 觀察     |                         | 有超過5觀察   |     | 有        | 13-4観測 | 2    |      |          | 有1-2  | 現窯   |      |   | 只有  | 低於1個 | 回観察      |       |
| 觀察品質   | t                       | 全部觀察具有洞  | 悉特性 | *        | (部分觀   | 察員有派 | 同悉特性 |          | 部分觀   | 窯具有  | 同悉特性 | E | 很少  | 観察員  | 有洞悉特性    |       |
| 引用附件   | +數量                     | 附上3以上引用网 | 「夏  | Pf       | t上2-35 | 引用來源 |      |          | 附上1(  | 国引用オ | 「現   |   | 沒有  | 附上引  | 用來源      |       |
| 意見數量   | Ł                       | 有超過15意見  |     | 有        | 10-15  | 意見   |      |          | 有5-10 | )意見  |      |   | 只有  | 個旅5個 | 国意見      |       |
| 意見品質   | itered .                | 全部意見具有洞  | 悉特性 | *        | (部分意   | 見具有消 | 同悉特性 |          | 部分意   | 見具有  | 同悉特性 | E | 很少  | 意見具  | 有洞悉特性    |       |
| 🎝 評分   |                         |          |     |          |        |      |      |          |       |      |      |   |     |      |          |       |
| 學生     |                         |          |     |          |        |      |      |          |       |      |      |   |     |      |          | 顯示為必填 |
| 市場     | GIE gif (5.402 bytes)   |          | 社   | 評        | 븜      | 舆    | 昌    | 始        | 亦     | 齿    | 作    | 举 | 阳十  | 措    |          |       |
| ****   | Gilligii (5, 162 bytes) |          | 112 |          | 里      | T    | R    | 初入       | X     | щŋ   | IF   | 朩 | 113 | 1田   |          |       |
| 計重夜    |                         |          |     |          |        |      | "    |          |       |      | - 61 |   |     |      | 1002 ACA |       |
|        | 觀察                      |          |     | <b>√</b> |        |      |      |          |       |      |      | J |     |      |          |       |
|        | 觀察品質                    |          |     |          |        |      |      | 1        |       |      |      | J |     |      |          |       |
|        | 引用附件數量                  |          |     |          |        |      |      | 1        |       |      |      | ] |     |      |          |       |
|        | 意見數量                    |          |     |          |        |      |      | <b>√</b> |       |      |      | ] |     |      |          |       |
|        | 意見品質                    |          |     |          |        |      |      | •        |       |      |      | ) |     |      |          |       |
| 評語     |                         |          |     |          |        |      |      |          |       |      |      |   |     |      |          |       |
|        |                         |          |     |          |        |      |      |          |       |      |      |   |     |      |          |       |
|        |                         |          |     |          |        |      |      |          |       |      |      |   |     |      |          |       |
|        |                         |          |     |          |        |      |      |          | _     |      |      |   |     |      | 1        | 10    |
|        |                         |          |     |          |        |      |      |          |       |      |      |   |     |      |          |       |
|        |                         |          |     |          |        |      |      |          |       |      |      |   |     |      | 取消       |       |

#### 4、完成互評。

| <b>已線(</b><br>從 2016-09-01 09:24 到 | <b>乍業</b><br>J 2016-09-11 09:24 | 已評1/2                 | 2份                   | 自評              | 查                               | <b>适后结果</b>     |   |
|------------------------------------|---------------------------------|-----------------------|----------------------|-----------------|---------------------------------|-----------------|---|
| 已評1/2份                             | 若教師設定                           | 此作業                   | 需互評<br>/9 <b>八</b> " | 多位同學            | ≥的作業<br>■小 <b>栗</b> ∓           | ,如上圖            |   |
|                                    | 回 小 局 者<br>學員的作業<br>繼續互評」       | 亡計 1/<br>業,而已<br>其他學員 | 2<br>完成1<br>作業。      | , 衣小」<br>位 , 所」 | <b>取少</b> 斋 <b>丘</b><br>以 可 點 取 | 計 — 征<br>已評1/2份 |   |
| 其他說明                               | 學員                              | 彼此的                   | 「互評                  | 」是匿             | 名的。                             |                 | > |

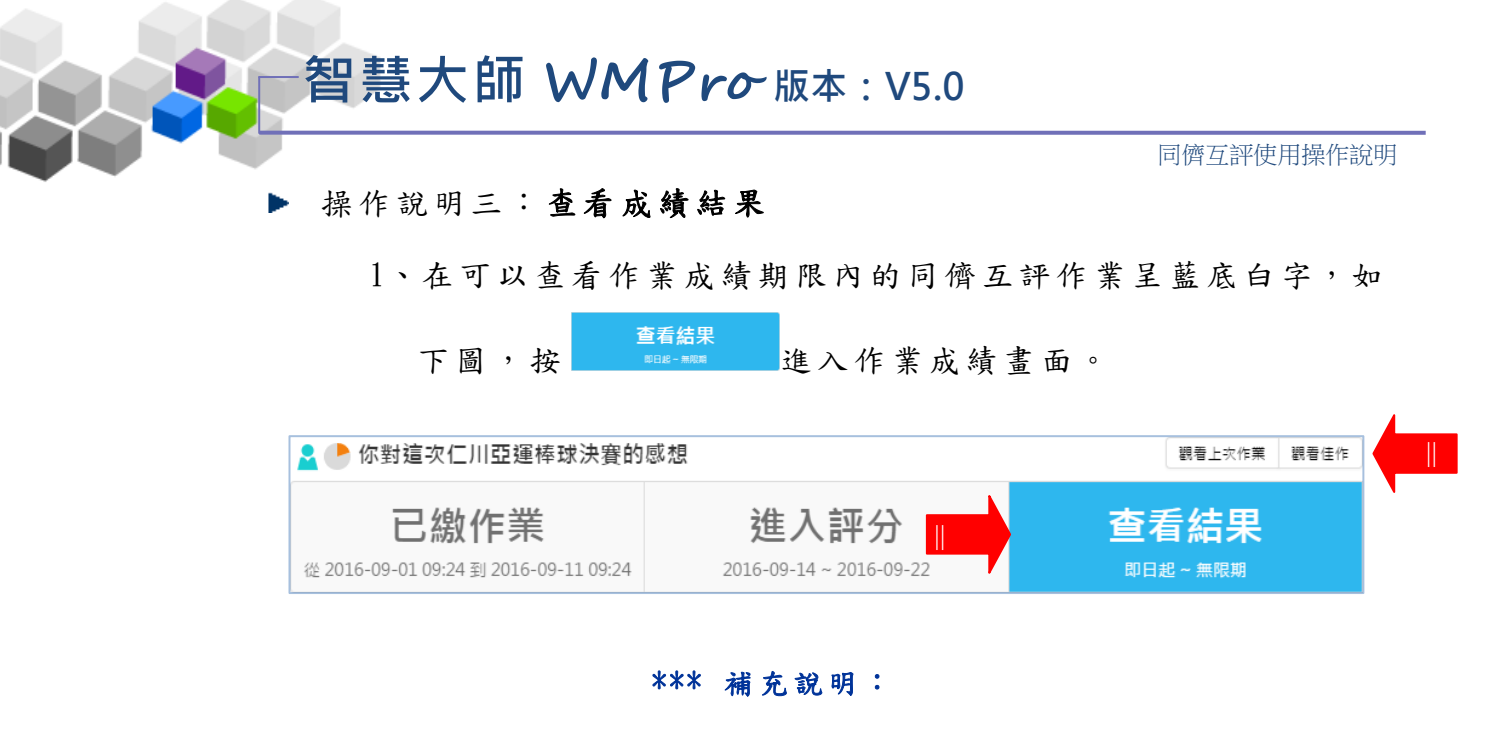

若已到觀摩其他學員佳作的開放時間,可以按上圖中 右上角 <sup>觀看佳作</sup> 鍵進入觀看老師挑選的同學作業佳作。

2、按 查看結果 後,作業的成績畫面如下圖,分為「觀 看成績」、「評分明細」二個部份: 上方「觀看成績」為此作業總分及老師訂定的成績計算 公式,自評、互評、教師批改的分數所佔成績的比例。 而「評分明細」欄中為自評、互評及教師批改的分數。

| <sub>錮丢</sub>                                                                     | 步结                                                 |                                                                               |                                                                                                    |
|-----------------------------------------------------------------------------------|----------------------------------------------------|-------------------------------------------------------------------------------|----------------------------------------------------------------------------------------------------|
| ₩ <b>7</b> 11 /8                                                                  | 4 mQ                                               |                                                                               |                                                                                                    |
|                                                                                   | <u>94</u> 5                                        | 0. 0. 0. 0. 0. 0. 0. 0. 0. 0. 0. 0. 0. 0                                      | ±≣ (\) + 0.00/ 0/ E                                                                                  |
| *                                                                                 | ®分: <b>ノ<b>ヿ</b>・ノ</b> 言                           | 鼻公式:33(◎目評)*10%+30(豆計)*10%+33(●名師                                             | ++ <del>3</del> 1) * 80% = <b>34.3</b>                                                               |
| ¥<br>評分即                                                                          | <sup>恩分:</sup> <b>ノイ・ノ</b> 『<br>月細                 | 算公式: <b>ろう (◎</b> 目詳) * 10% + <b>ろ○</b> (□至計) * 10% + <b>ろう</b> (● 若師         | # ☆) ^ 80 物 = づ4.0                                                                                   |
| 評分明                                                                               | 息分: <b>ノー・ノ</b> 目細<br>順鑑(姓名)                       | 借改 註題<br>(局目計) × 10% + 20 (回計) × 10% + 22 (●写助                                | #77) * 80% = <b>54.5</b><br>⑤ 直評 ① 老師評<br>詳分時間                                                       |
| 評分明                                                                               | 思分: <b>ノー・</b> 」<br>目細<br>แ監(姓名)<br>chun (chun 01) | 夏公式: <b>95</b> (●目評)*10% + <b>90</b> (旦評)*10% + <b>95</b> (●老師<br>得分 評語<br>95 | 新力/*80% = <b>ブ4.0</b><br>⑤ 自評 ● 老師評4<br>詳分時間<br>2016-09-13 10:20                                     |
| 評分U<br>()<br>()<br>()<br>()<br>()<br>()<br>()<br>()<br>()<br>()<br>()<br>()<br>() | 8分: ノー・ノー                                          | 違公式: 95 (●目評)*10% + 90 (互評)*10% + 95 (●老師<br>得分 評語<br>95<br>90 GOOD           | #77) <sup>-</sup> 8070 = <b>34.3</b><br>(9 自原 ① 老師評3<br>詳分時間<br>2016-09-13 10:20<br>2016-09-13 10:42 |

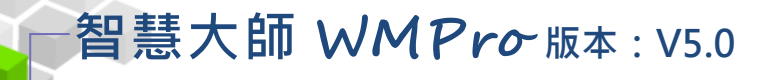

## ▶ 教師環境 >> 同儕作業管理

「同儕作業管理」包含有「作業維護」、「作業批改」、「評量表

## 管理」等子功能。

| 班級課程管理:<br>王大明的測試課程                               |                    |                                 | _    |        | Ming*s                       | 王大明的測試課程           |
|---------------------------------------------------|--------------------|---------------------------------|------|--------|------------------------------|--------------------|
| 人員管理 課程管理 教室管理 作非<br> 作業維護 作業批改 評量表管理             | 業管理 測驗管理           | 問卷管理                            | 成績管理 | 同儕作業管理 | 個人區 >                        | 使用空間 (60.22 MB/586 |
| 業與報告                                              |                    |                                 |      |        |                              | 新增作業               |
| 💄 ᆘ 如何増加網路學習的效益                                   |                    |                                 |      |        | 語                            | 調 刪除 清除作業成績        |
| <b>繳交作業</b><br>2016-09-01~2016-09-11              | <b>进</b><br>2016-0 | <b>赴評分</b><br>19-14~2016-09-15  |      |        | 查看結果<br><sup>即田把 - 無限期</sup> |                    |
| 🛓 ᆘ 什麼是"同儕互評機制"?                                  |                    |                                 |      |        | 語                            | 調 刪除 清除作業成績        |
| <b>繳交作業</b><br><sup>2016-09-11 - 2016-09-27</sup> | <u></u><br>2016-0  | <b>私評分</b><br>19-28~2016-09-30  |      |        | 查看結果<br><sup>不公布</sup>       |                    |
| 💄 墬 你對這次仁川亞運棒球決賽的感想                               |                    |                                 |      |        | 播                            | ] 副除 清除作業成績        |
| <b>繳交作業</b><br>2016-09-01~2016-09-11              | <b>进</b><br>2016-0 | 售 <b>入評分</b><br>№-11~2016-09-12 |      |        | 查看結果<br><sup>即我~ 無限期</sup>   |                    |
|                                                   |                    |                                 |      |        |                              |                    |

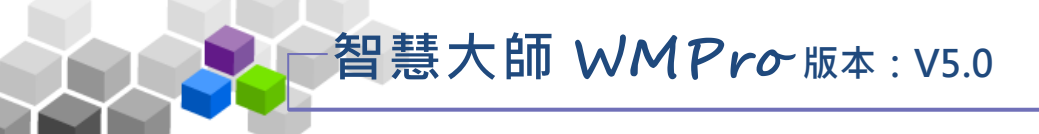

### 一、同儕作業管理 >> 作業維護

教師於此功能處新增同儕互評作業。同儕互評作業是由教師訂立標準,讓 學生以教師角度,進行對同儕作業的評估及給分。於學生在建構知識、思考 、演繹、反思、評論等能力上,具有相當的助益。

| 王大明的測試課程                |                         | 王大明的測試              |
|-------------------------|-------------------------|---------------------|
| 人員管理 課程管理 教室管理 作業       | 管理 測驗管理 問卷管理 成績管理       | 同儕作業管理 個人區 >        |
| 作美維護 『業批改  評量表管理        |                         | 使用空間 (60.22 M       |
| 與報告                     |                         | 新增作                 |
| ▶ 什麼是"同儕互評機制"?          |                         | <b>抵羁 删除 清除作</b> 翼成 |
| 繳交作業                    | 進入評分                    | 杳看結果                |
| 2016-09-11 ~ 2016-09-27 | 2016-09-28 ~ 2016-09-30 | 不公布                 |
| 🌓 你對這次仁川亞運棒球決賽的感想       |                         | <b>组輯 删除 </b> 清除作業成 |
| 繳交作業                    | 進入評分                    | 查看結果                |
| 2016 00 01 - 2016 00 11 | 2016-09-11 ~ 2016-09-12 | 即日起 ~ 無限期           |

★ 操作重點:

1、新增同儕互評作業

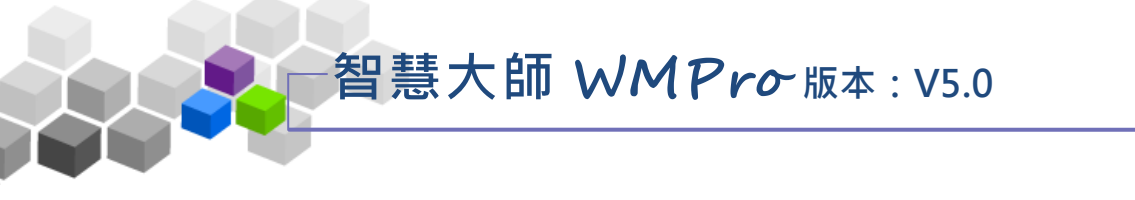

操作說明1:新增同儕互評作業

【範例】新增標題為「如何增加網路學習的效益」的同儕互評作業。

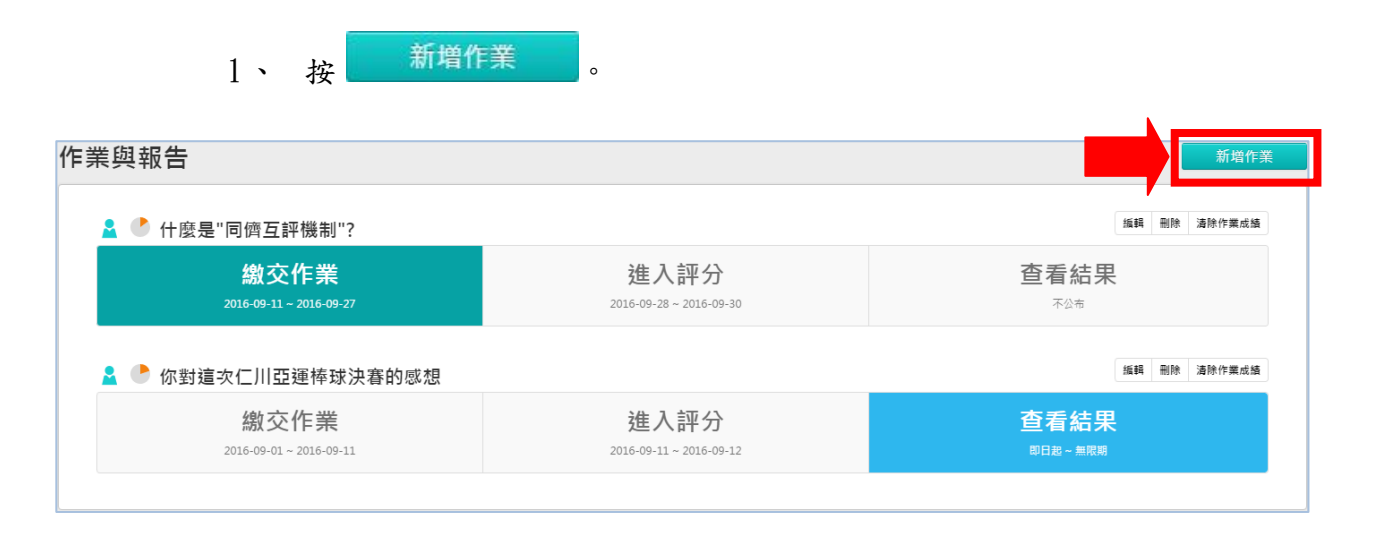

2、 作業資訊 設定畫面如下圖。

| 作業資訊          | 預覽                                                                                                    |                                 |
|---------------|----------------------------------------------------------------------------------------------------|---------------------------------|
|               | •                                                                                                    | 取消 下一步                          |
|               |                                                                                                    | *顯示為必填                          |
| *名稱           | 正體中文 如何增加網路學習的效益 ① 讓更多語言                                                                                                    | 最少要填寫其中一種語言,每種語言限填 254<br>字元    |
| 作答說明/師長<br>叮嚀 | 大小       B       I       U       S       X2       X2       E       E <th>顯示於進入作業前一頁</th> | 顯示於進入作業前一頁                      |
|               | body p                                                                                                    |                                 |
| *發布 3         | ● 準備中 ● 發布                                                                                                    |                                 |
| *比重 ④         | 15 %                                                                                                    | 佔學期總成績的比例                       |
| *對象           | 預設為本課程所有正式生 (5)                                                                                                    | 修改                              |
|               | · · · · · · · · · · · · · · · · · · ·                                                                                                    | *顯示為必填                          |
| 作答開放 🌀        | ☞ 啟用,日期: 2016-09-05 11:09                                                                                                    | 開放受測者進入作業的時間<br>不勾選「啟用」代表沒有限制日期 |
| 作答結束 🙆        | ☑ 啟用,日期: 2016-09-15 11:09                                                                                                    | 結束受測者進入作業的時間<br>不勾選「啟用」代表沒有限制日期 |
| 可重複繳交         |                                                                                                    | 統一以附件作答                         |

\*顯示為必填 大小 • B I U - S ×₂ ײ 三 크 크 @ ◎ ? La III ः ः ः : ▲• ▲• • • 原始碼 fx • (8) 若學員繳交作業字數少於500個字,學員互評時,可以酌量扣分。 請寫出你的評分標準,例如「引用範例超過10 \*評分標準說明 個,為100分」 body p ☑ 互評,比重 30 %, 最小份數 3 ▼ (9)評分人員 ◎ 先互評再自評 ◉ 先自評再互評 ◎ 沒有優先順序 V 老師評,比重60% \*評分開 (10) ▲ 啟用,日期: 2016-09-16 11:09 \*評分結 🕕 ☑ 啟用,日期: 2016-02-20 11:09 預設評量表 - 王大비▼ (11)\*評分方式 本作業如何評分 \*顯示為必填 開放觀摩的時刻(教師須在作業批改中指定優良 (12) 開放觀摩 關閉作業後公布 ٠ 作業以供學員觀摩) (13) ◎ 不公布 ⑧ 公布 成績結果 ☑ 開始,日期: 2016-09-21 11:09 ☑ 結束,日期: 2016-09-30 11:09 (14)

同儕互評使用操作說明

- 1> 填寫作業名稱。
- 2> 填入作答說明/師長叮嚀。
- 3> 勾選「發布」還是「準備中」。

「準備中」:互評作業暫不開放,學員學習環境不會看到

這份互評作業。日後教師要開放讓學員繳交

互評作業時,再設定回「發布」。

「發布」:學員學習環境可看到這份互評作業。下方會出現 「開放作答日期」及「關閉作答日期」的設定欄 位。

- 4> 填入比重。「比重」指此互評作業佔學期總成績的比重。
- 5> 繳交作業的對象預設為本課程正式生,若要改成其他

對象,請按 修改 進入選擇。

■ 6> 設定「開放作答日期」、「關閉作答日期」。

#### 同儕互評使用操作說明

覽

- 7> 是否允許學員重覆繳交作業,新的作業會取代舊的作業。
- 8>填入「評分標準說明」,除了下方有一標準評量表供學員 評分時參考外,教師可於此做其他補充。
- 9>「評分人員」的設定。
  - >1. 互評:填入比重及最少份數。
  - > 2. 自評:填入比重。
  - > 3. 先互評再自評 先自評再互評 沒有優先順序。
  - > 4. 自訂時間: 教師自行設定開放作業觀摩時間。
- 10> 設定開放給同儕評分開始及結束的時間。
- 11> 選擇評分的標準。下拉選單中有教師設計的評分表,
   供教師或學員自評、互評時有對照的標準給分。
- 12> 設定作業讓學員互相觀摩的日期。
- 13> 作業成績公布在學員學習環境的時間點設定。

|   | 14> 設定好 作業資訊,請按 下一步進入下一個標籤 |
|---|----------------------------|
|   | <b>預覽</b><br>頁面。           |
|   | (直接按上方標籤 預覽,也可以進入該頁面。)     |
| ì | 進入第四個標籤 預覽 的畫面如下圖,為互評作業的預  |

畫面,若沒有問題,請按 完成+存檔。

3

| 作業資訊  | 預覽                          |                                                 |    |     |      |    |
|-------|-----------------------------|-------------------------------------------------|----|-----|------|----|
|       |                             |                                                 | 取消 | 上一步 | 完成 + | 存檔 |
| 名稱    | 如何增加網路學習的效益                 |                                                 |    |     |      |    |
| 附件繳交區 | 選擇檔案     未選擇任何檔案       放棄此檔 | 每個檔案限 <mark>64M</mark> ,總合不得超過 <mark>64M</mark> |    |     |      |    |
|       |                             |                                                 | 取消 | 上一步 | 完成 + | 存檔 |

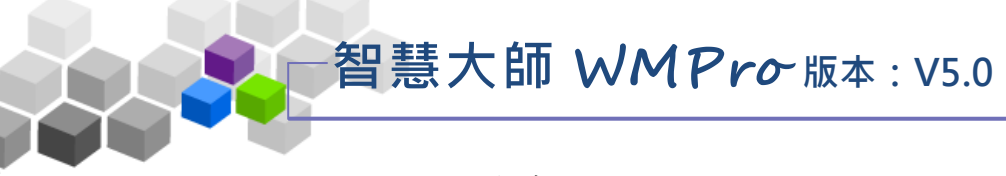

#### 4、互評作業新增完成。

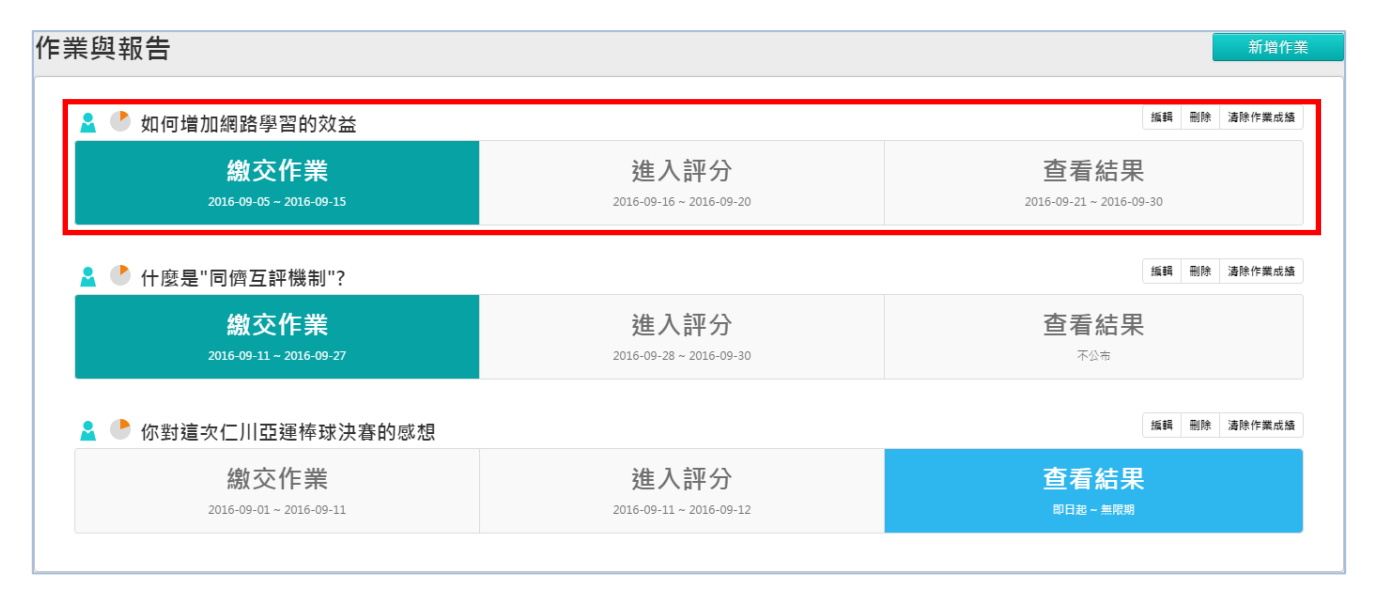

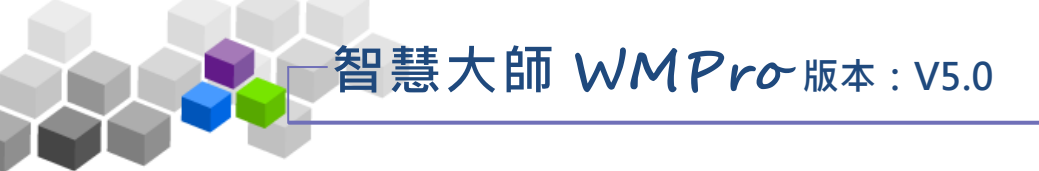

## 二、同儕作業管理 >> 作業批改

教師在此功能處批改互評作業。

| 王大明的測試課程  | 程管理  | 教室管理 作業管理 測驗管理  | 問卷管理 | 成績管理                                   | 同儕作業管理 個人區                                   |                                                                                                    | 校園」 | 王大明的測試課程 🗸               |
|-----------|------|-----------------|------|----------------------------------------|----------------------------------------------|----------------------------------------------------------------------------------------------------|-----|--------------------------|
| 作業維護  作業批 | 改 評  | 量表管理            |      |                                        |                                              |                                                                                                    |     | 使用空間 (59.67 MB/586.72 MB |
|           | 作詞   | 養批改             |      |                                        |                                              |                                                                                                    |     |                          |
|           | ✔ 批i | 没完畢 🕲 待批改       |      |                                        |                                              |                                                                                                    |     |                          |
|           | 序號   | 名稱              | 作業型態 | 繳交作業                                   | 進入評分                                         | 改完                                                                                                    | 批改  |                          |
|           | 1    | 如何增加網路學習的效益     | 個人   | 從 2016-09-05 11:2<br>到 2016-09-15 11:2 | 7 從 2016-09-16 11:27<br>7 到 2016-09-20 11:27 | <ul> <li>Main and a second second</li></ul> | 批改  |                          |
|           | 2    | 什麼是"同儕互評機制"?    | 個人   | 從 2016-09-11 09:4<br>到 2016-09-27 09:4 | 6 從 2016-09-28 09:46<br>6 到 2016-09-30 09:46 | 3                                                                                                    | 批改  |                          |
|           | 3    | 你對這次仁川亞運棒球決賽的感想 | 個人   | 從 2016-09-01 16:4<br>到 2016-09-11 10:4 | 2 從 2016-09-11 16:42<br>2 到 2016-09-12 09:42 |                                                                                                    | 批改  |                          |
|           |      |                 |      |                                        |                                              |                                                                                                    |     |                          |
|           |      |                 |      |                                        |                                              |                                                                                                    |     |                          |
|           | _    |                 | _    | _                                      |                                              | _                                                                                                    | _   |                          |

★ 操作重點:

1、批改互評作業

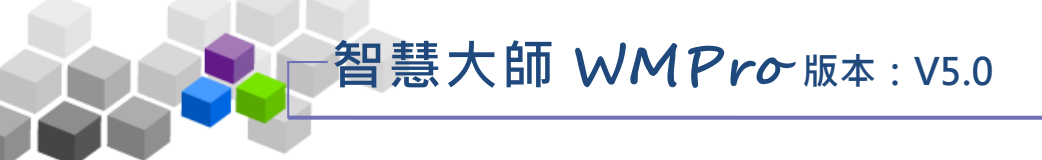

操作說明1:批改互評作業

【範例】: 批改名稱為「如何增加網路學習的效益」的互評作業。

1、 按要批改的作業後方的 批改。

| 作業   | <b>维批改</b>      |      |                                          |                                          |              |    |
|------|-----------------|------|------------------------------------------|------------------------------------------|--------------|----|
| ✔ 批改 | 文完畢 🖤 待批改       |      |                                          |                                          |              |    |
| 序號   | 名稱              | 作業型態 | 繳交作業                                     | 進入評分                                     | 改完           | 批改 |
| 1    | 如何增加網路學習的效益     | 個人   | 從 2016-09-05 11:27<br>到 2016-09-15 11:27 | 從 2016-09-16 11:27<br>到 2016-09-20 11:27 | <b>•••</b> [ | 批改 |
| 2    | 什麼是"同儕互評機制"?    | 個人   | 從 2016-09-11 09:46<br>到 2016-09-27 09:46 | 從 2016-09-28 09:46<br>到 2016-09-30 09:46 | 2m           | 批改 |
| 3    | 你對這次仁川亞運棒球決賽的感想 | 個人   | 從 2016-09-01 16:42<br>到 2016-09-11 10:42 | 從 2016-09-11 16:42<br>到 2016-09-12 09:42 |              | 批改 |

2、批改作業畫面如下圖。

| <b>雍試者列表</b>       | 作業別列表               |                          |                      |              |         |         |           |
|--------------------|---------------------|--------------------------|----------------------|--------------|---------|---------|-----------|
| 名稱:如何增加網路學習的效益     | (s001) 方英英          |                          |                      |              |         |         |           |
| 應寫: 已寫▼ 批改: 全部▼ 搜索 | 序號 作業繳交時間 作答時間      | 『作業狀態 IP位址 )             | 成績 清除 備註             |              |         |         |           |
| 頁次: 1▼ 毎頁 預設▼ 筆    | 2016-09-13 11:36:48 |                          |                      |              |         |         |           |
| 首頁 上頁 下頁 末頁        | 2016-09-13 11:37:24 | (已潮 220.133.229.253      | 刪除                   |              |         |         |           |
| No. 帳號 姓名 已寫 未改    |                     |                          |                      |              |         |         |           |
| 1.s001 方英英 1 1     | 進入評分                |                          |                      |              |         |         |           |
| 2.s002 李大同 1 1     |                     |                          |                      |              |         |         |           |
| 首頁上頁下頁末頁           |                     |                          |                      |              |         |         | - SR ata  |
| 下載全部學員附檔           |                     |                          |                      |              |         |         | (1931)#   |
| 已批改作業全部『開放觀摩』      |                     |                          |                      |              |         | _ /     |           |
| 系統自動批改作業且『開放觀摩』    | 總分:                 | 計算公式 : 🌔 (⑤自評)           | * 10% + 🜔 (互評) * 30% | + ()(①老師評分)* | 60% = 0 |         |           |
|                    |                     |                          |                      |              |         |         |           |
|                    | ▶ 評分                |                          |                      |              | •       | er – +- |           |
|                    |                     |                          |                      |              |         | 願小冊     | and and a |
|                    | s001 (万英            | (英)                      |                      |              |         |         |           |
|                    | 灭檀 。                | s001.docx (21,578 bytes) | 3                    |              |         |         |           |
|                    | * 評量表               |                          | 傑出                   | 滿意           | 尚可      | 不滿意     |           |
|                    |                     | 観察                       | <b>v</b>             |              |         |         |           |
|                    |                     | 觀察品質                     |                      | 1            |         |         |           |
|                    | (4)                 | 引用附件數量                   |                      | 1            |         |         |           |
|                    |                     | 意見數量                     |                      | <b>√</b>     |         |         |           |
|                    |                     | 意見品質                     |                      |              | <       |         |           |
|                    | 1至1百                |                          |                      |              |         |         |           |
|                    | ATAR                |                          |                      |              |         |         |           |
|                    |                     |                          |                      |              |         |         |           |
|                    | (J)                 |                          |                      |              |         |         |           |
|                    |                     |                          |                      |              |         | 10      |           |
|                    |                     |                          |                      |              |         |         |           |

1> 在左側視窗可以看到已繳作業及是否批改的學員列表,點取尚未批改的學員姓名,右側視窗會出現該 學員作業的批改畫面,其中有作業附檔及評量表內容。

同儕互評使用操作說明

- 2> 本作業教師的評分及學員自評、互評佔總分的比例。
- 3>學員繳交的作業附檔,點選後可以下載開啟觀看內容。
- 4> 勾選評量表中選項。
- 5> 填入評語。
- 6>優良作品教師可以勾選「開放觀摩」前選取方塊,則這 份作業在設定的開放觀摩的時間一到,其他學員可以觀 摩內容。
- 7>也可以按 下載全部學員附檔,下載全部學員互評作業附檔, 離線批改分數後,再將分數在「成績管理」載入此互 評作業成績中。
- 8> 若全部學員作業內容都開放觀摩,請按 Ettt改作業全部『開放觀摩』
- 9> 最後請按 <sup>確定</sup>,完成這份作業的批改。
- 3、 左側視窗中顯示該學員互評作業已批改。

| 應試者列表        |        |
|--------------|--------|
| 名稱:如何增加網路學習  | 習的效益   |
| 應寫: 已寫▼ 批改:  | 全部▼ 搜尋 |
| 頁次: 1▼ 毎頁 預詰 | 殳▼ 筆   |
| 首頁 上頁 下頁 :   | 末頁     |
| No. 帳號 姓名    | 已寫 未改  |
| 1.s001 方英英   | 1 0    |
| 2.s002 李大同   | 1 1    |
| 首頁 上頁 下頁 :   | 末頁     |
| 下載全部學員       | 員附檔    |

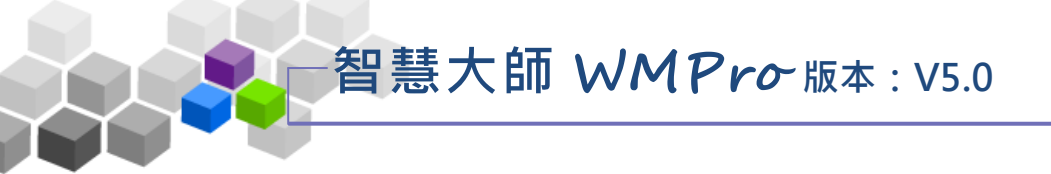

### 三、同儕作業管理 >> 評量表管理

教師在此功能處編輯或修改互評作業的評量表。

| 人員管理 課程管理 教室管理 作業管理 測<br>作業維護 作業批改 評量表管理 | 驗管理 問卷管理 成績  | 管理 同儕作業管理             | 個人區 校園                      |
|------------------------------------------|--------------|-----------------------|-----------------------------|
| 評量表管理                                    |              |                       |                             |
| 查詢: 輸入關鍵字 名稱▼                            | 查詢 新增        |                       |                             |
| 全選 頁次: 1 ▼ 首頁 上頁 下頁                      | 末頁 删除        |                       |                             |
| ■名稱                                      | 建立者          | 建立時間 🗅 狀              | 態<br>截引用<br>被評分<br>份數<br>份數 |
| 預設評量表                                    | gwoming(王大明) | 2015-04-02 16:45:01 啟 | 用 2 2 修改                    |
| 評量表一                                     | nshs(蕭勝文)    | 2015-05-19 08:51:51 啟 | 用 2 1 修改                    |
| 評量表二                                     | nshs(蕭勝文)    | 2016-02-22 11:23:59 啟 | 用 4 4 修改                    |
| 全選 頁次: 1 ▼ 首頁 上頁 下頁                      | 末頁 刪除        |                       |                             |

★ 操作重點:

1、編輯評量表

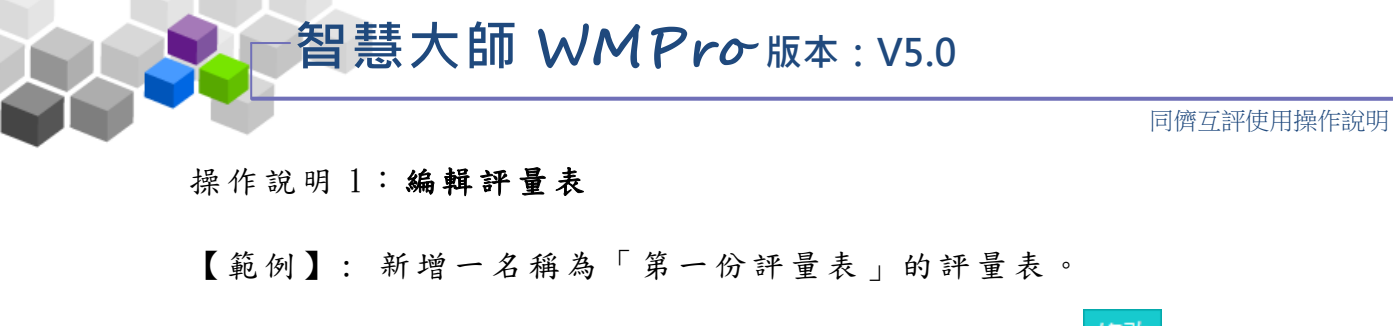

1、表中已有一預設的評量表,教師可以按後方 修改,直接引用

或修改這份評量表,也可以按 新增,新增一份新的評量表。

(此處以新增一份評量為例。)

|   | 評量表管理    |               |    |              |                     |    |           |           |    |
|---|----------|---------------|----|--------------|---------------------|----|-----------|-----------|----|
| 查 | 洵: 輸入關鍵字 | 名稱▼2          | 新增 |              |                     |    |           |           |    |
| 全 | 選 頁次: 1  | ▼ 首頁 上頁 下頁 末頁 | 刪除 |              |                     |    |           |           |    |
| • |          | 名稱            |    | 建立者          | 建立時間 」              | 狀態 | 被引用<br>份數 | 被評分<br>份數 | 修改 |
|   | 預設評量表    |               |    | gwoming(王大明) | 2015-04-02 16:45:01 | 啟用 | 2         |           | 修改 |
|   | 評量表一     |               |    | nshs(蕭勝文)    | 2015-05-19 08:51:51 | 啟用 | 2         | 1         | 修改 |
|   | 評量表二     |               |    | nshs(蕭勝文)    | 2016-02-22 11:23:59 | 啟用 | 4         | 4         | 修改 |
| 全 | 選 頁次: 1  | ▼ 首頁 上頁 下頁 末頁 | 刪除 |              | -<br>-              | ~  | ~         |           | -  |

2、按 新增後,畫面如下圖。

| 評量表設定 | È      |            |             |            |              |
|-------|--------|------------|-------------|------------|--------------|
| *名稱   | 第一份評量表 |            |             |            |              |
| *評量表  |        | 傑出 20      | 滿意 15       | 尚可 10      | 不滿意 5        |
|       | 觀察     | 有超過5觀窯     | 有3-4觀窯      | 有1-2觀窯     | 只有低於1個觀察     |
|       |        |            | /           |            |              |
|       | 観察品質   | 全部觀察具有洞悉特性 | 大部分觀察具有洞悉特性 | 部分觀察具有洞悉特性 | 很少觀察具有洞悉特性   |
|       |        |            |             |            |              |
|       | 引用附件數量 | 附上3以上引用來源  | 附上2-3引用來源   | 附上1個引用來源   | 沒有附上引用來源     |
|       |        |            |             |            |              |
|       | 意見數量   | 有超過15意見    | 有10-15意見    | 有5-10意見    | 只有低於5個意見     |
|       |        |            |             | 如八帝日日方洞受持地 | 但小会目日方洞察時時   |
|       | 意見品質   | 王印尼元具方加念村性 | 入即方息兄與月洞忿苻吐 | 即刀息兄具有洞念符性 | 16.少息兄具有加念符性 |
|       | 4      |            | 6           |            |              |
|       |        |            |             | 完成+存檔 暫不   | 字 取消         |
|       |        |            |             |            |              |

■ 1> 填入評量表名稱。

2>預設有「傑出」、「滿意」、「尚可」、「不滿意」 四個級距,教師可自行修改級距的名稱。

3>級距的配分,除了第一個配 20,此數字無法修改外, 其餘級距的配分,教師可自行修改。

同儕互評使用操作說明

- 4>評量項目共有「觀察」、「觀察品質」、「引用附件 數量」、「意見數量」、「意見品質」等五個預設名 稱,教師可自行修改這些名稱。
- 5> 各評量項目中的標準,教師可修改這些標準。
- 6> 設定完成後,請按 完成+存檔。

3、列表中已新增此一評量表。日後教師新增一份評量作業時,「評分方式」的設定即可引用此一評量表。

|   | 評量表管理    |                  |               |                     |    |           |           |    |
|---|----------|------------------|---------------|---------------------|----|-----------|-----------|----|
| 查 | 洵: 輸入關鍵字 | 名稱▼ 查詢 新増        |               |                     |    |           |           |    |
| 全 | 選 頁次: 1  | ▼ 首頁 上頁 下頁 末頁 刪除 |               |                     |    |           |           |    |
| • |          | 名稱               | 建立者           | 建立時間 」              | 狀態 | 被引用<br>份數 | 被評分<br>份數 | 修改 |
|   | 預設評量表    |                  | gwoming(王大明)  | 2015-04-02 16:45:01 | 啟用 | 2         | 2         | 修改 |
|   | 評量表一     |                  | nshs(蕭勝文)     | 2015-05-19 08:51:51 | 啟用 | 2         | 1         | 修改 |
|   | 評量表二     | _ /              | nshs(蕭勝文)     | 2016-02-22 11:23:59 | 啟用 | 4         | 4         | 修改 |
|   | 第一份評量表   |                  | hsuan(Ming*璇) | 2016-09-13 13:14:40 | 啟用 | 0         | 0         | 修改 |
| 全 | 選 頁次: 1  | ▼ 首頁 上頁 下頁 末頁 刪除 |               |                     |    |           |           |    |